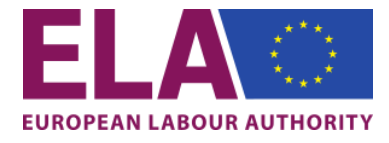

# ELA e-learning platform self-registration guide

Please follow 4 easy steps to create your account on ELA e-learning platform.

#### Step 1

On the welcome page of ELA e-learning platform, click on "*Create new account*" button:

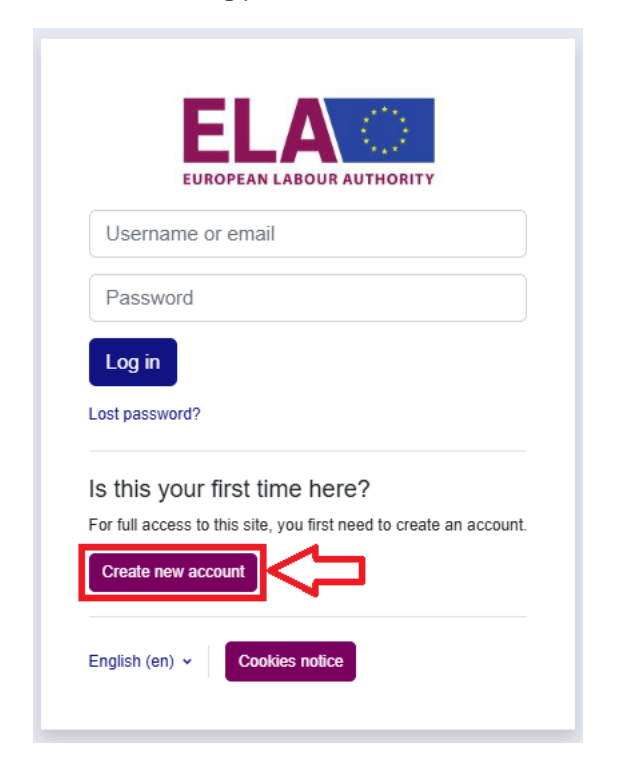

# Step 2

Agree to the conditions specified in the **Privacy Statement** by clicking on the respective button:

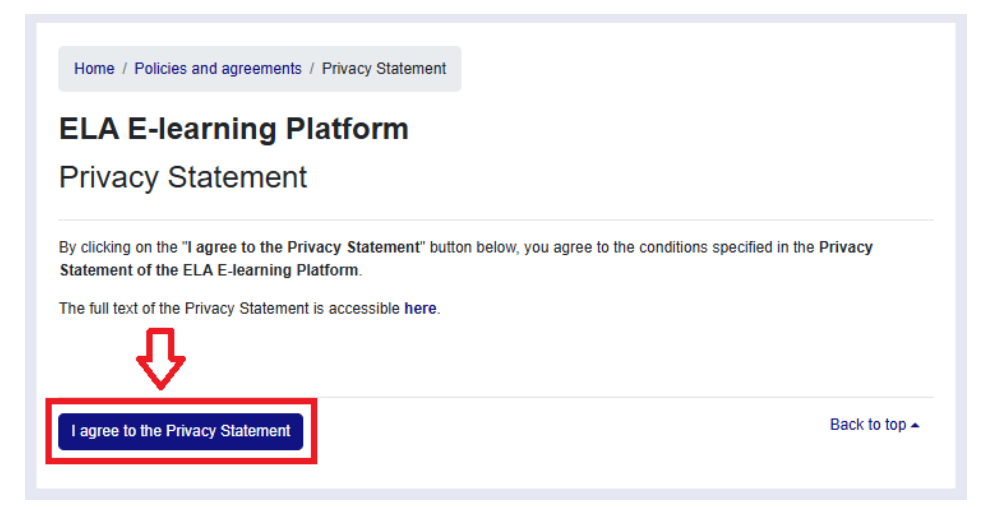

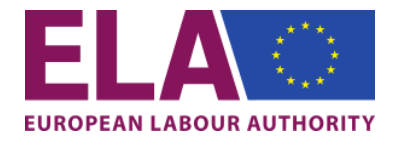

## Step 3

Provide your personal details to create your account:

## Mandatory fields (marked with an ())

- ✓ Username can only contain alphabetical lowercase letters, numbers, hyphen '-', underscore '\_', period '', or at-sign '@'
  TIP: You can use your email address in the Username field.
- ✓ Password must have at least 8 characters, at least 1 digit(s), at least 1 lower case letter(s), at least 1 upper case letter(s)
- ✓ Email address must be in the form: name@example.com
- ✓ *Email (again)* please rewrite the same email address
- ✓ First name please provide your first name
- ✓ Last name please provide your last/family name

#### **Optional fields**

- ✓ *City/town* please provide your city/town of residence
- ✓ Country please choose your country of residence from a drop-down menu
- ✓ Institution please provide the name of your employer/institution

| Coemanie                 | J <b>U</b>                                                                                                    |
|--------------------------|----------------------------------------------------------------------------------------------------|
|                          |                                                                                                    |
| The passv<br>least 1 lov | vord must have at least 8 characters, at least 1 digit(s), at<br>ver case letter(s), at least 1 upper case letter(s) |
| Password                 | 0                                                                                                    |
|                          |                                                                                                    |
| Email add                | iress ()                                                                                                    |
|                          |                                                                                                    |
| Email (ag                | ain) 0                                                                                                    |
|                          |                                                                                                    |
| First name               | e <b>()</b>                                                                                                    |
|                          |                                                                                                    |
| Last name                | e <b>()</b>                                                                                                    |
|                          |                                                                                                    |
| Citv/town                |                                                                                                    |
|                          |                                                                                                    |
| Country                  |                                                                                                    |
| Select a                 | country \$                                                                                                    |
| v Inc                    | atitution                                                                                                    |
| * III:                   | sitution                                                                                                    |
| Please pr                | ovide the name of your employer:                                                                                     |
|                          |                                                                                                    |

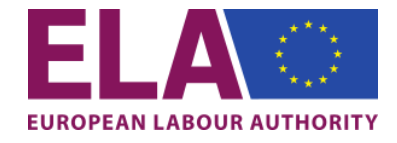

## Step 4

When all mandatory fields are filled in, please click on "Create my new account" button:

| lease provide the name of | f your employer: |
|---------------------------|------------------|
|                           |                  |
|                           |                  |
|                           |                  |
| Create my new account     | Cancel           |

#### Step 5

After a few seconds, you will receive an **activation email**. Please click on the link inside the email body to activate your profile. Once you did so, please navigate back to <u>ela.elearning.europa.eu</u> to log in using your username/email address and your password.

| From: Admin U     | ser (via ELA e-Learning) < <u>elearning@ela.europa.eu</u> > |
|-------------------|-------------------------------------------------------------|
| Date: Wed, 20 M   | Nov 2024, 14:54                                             |
| Subject: ELA e-   | Learning: account confirmation                              |
| To:               |                                                             |
| Hi,               |                                                             |
| A new account     | has been requested at 'ELA e-Learning'                      |
| using your ema    | il address.                                                 |
| To confirm your   | new account, please go to this web address:                 |
| https://elearnin  | g.ela.europa.eu/login/confirm.php?data=OeMAupIVblNE3h       |
| In most mail pr   | ograms, this should appear as a blue link                   |
| which you can j   | ust click on. If that doesn't work,                         |
| then cut and pa   | iste the address into the address                           |
| line at the top o | f your web browser window.                                  |
| lf you need help  | ), please contact the site administrator,                   |
| Admin User        |                                                             |
|                   |                                                             |
|                   |                                                             |
|                   |                                                             |